## **Documentation CRM**

Menu /Tiers /Actions commerciales

| 🎽 A        | 🐐 Actions commerciales |      |        |             |                    |     |  |  |  |
|------------|------------------------|------|--------|-------------|--------------------|-----|--|--|--|
|            | Actions 🔺              |      |        |             |                    | Γ   |  |  |  |
| -          | Visualiser             | \$   | Code 🔎 | Désignation | ,o <sup>1</sup> >> |     |  |  |  |
|            | Nouveau                | 0    | AP     | Appel       |                    | I.  |  |  |  |
|            | Madifian               | Ø    | CO     | Counter     |                    | L   |  |  |  |
| <b></b>    | Modifier               | 2    | MA     | Mail        |                    | L   |  |  |  |
| <b> </b> – | Supprimer              | 1111 | RDV    | Rendez-vous |                    | L   |  |  |  |
| ×          | Fermer                 | § 6) | TA     | Tache       |                    | L   |  |  |  |
| <b>`</b>   |                        |      |        |             |                    | L   |  |  |  |
|            |                        |      |        |             |                    | L   |  |  |  |
|            |                        |      |        |             |                    | L   |  |  |  |
|            |                        |      |        |             |                    | L   |  |  |  |
| 2          | Currenting             |      |        |             |                    |     |  |  |  |
| 1          | Suggestions            |      |        |             |                    |     |  |  |  |
|            | Copie écran            |      |        |             |                    |     |  |  |  |
| <b></b>    | Autorisations          |      |        |             |                    |     |  |  |  |
| L          | A aconoaciono          |      |        |             |                    | J,  |  |  |  |
|            |                        |      |        |             |                    | .:: |  |  |  |

Chaque action commerciale peut être gérée dans cette fenêtre. Il est possible de les modifier, supprimer ou d'en ajouter d'autres via les boutons de gestion. Le bouton Parcourir permet de sélectionner l'image correspondante à l'action.

| 🦌 Actions commerci   | ales X                  |
|----------------------|-------------------------|
| Actions 🔺            | Modification            |
| 🗸 Valider            | Code RDV                |
| X Annuler            | Désignation Rendez-vous |
| i Suggestions        |                         |
| 💐 Copie écran        |                         |
| langle Autorisations |                         |

Il est possible de soumettre ses propres icônes. Pour cela, il faut deux conditions :

- Le format de l'icône doit être de 16 x 16
- Les icônes doivent être placées dans un répertoire « MesImages », se situant à l'intérieur du répertoire des fichiers qu'il est possible de trouver dans la fenêtre de paramètres de connexion (ALT + F1 lors de la connexion au logiciel) Exemple : lci, ce sera dans le répertoire « Z:\Données\SI2A\_DEMO\MesImages »
- 🛆 Les icones utilisées doivent vous appartenir ou être libres de droit.

| aramètres       |                          | Company de la                              | 04                                                                          | _         |
|-----------------|--------------------------|--------------------------------------------|-----------------------------------------------------------------------------|-----------|
| Accès aux d     | onnées                   | C:\Mes Projets\SI2A\Exe\Exécutable Windows | s <u>32 bits \PARAM.INI</u>                                                 |           |
| HyperFileS      | SQL Client/Serveur       | Bibliothèque spécifique                    | SI2A_DUBERNARD wdl                                                          | Valider 🔇 |
| HyperFile?      | GQT Classic              |                                            |                                                                             | Fermer 🔀  |
| Nom serveur     | srv2013:4900             |                                            | Base de données                                                             | 55        |
| Utilisateur     | admin                    |                                            | SI2A DEMO                                                                   | ~         |
| Not de passe    | •••••                    |                                            | SI2A_DEMO_ER/NCHE<br>SI2A_DEMO_ER_V22_5_3<br>SI2A_DLIR<br>SI2A_DUB20Juillet |           |
| Répertoire fich | iers                     | Z \Données \SI2A_DEM0                      |                                                                             | 0         |
| Désactive       | r les effets d'affichage |                                            |                                                                             |           |
| Répertoire de l | l'exécutable LD compt    | a                                          |                                                                             | 9         |
| Répertoire éch  | nange mobilité           | Z\FTP\SI2AEch                              | ,                                                                           | 9         |
| Répertoire exe  | CPIA                     |                                            | ,                                                                           | P         |
|                 |                          |                                            |                                                                             | i 🛌       |

## Fenêtre Client : Onglet CRM

| Client SI2A DEMO | - | -          | _                   | _              | _                        |                           | _                    |                |               | _          | -         | -             | _      | _                      |                        | ×            |
|------------------|---|------------|---------------------|----------------|--------------------------|---------------------------|----------------------|----------------|---------------|------------|-----------|---------------|--------|------------------------|------------------------|--------------|
| Actions 🗸 🗸      |   | (          | Clier               | nt modi        | ificatio                 | n                         |                      |                |               |            |           |               |        |                        |                        |              |
| CRM 🔨            |   | Cor<br>Rai | de clier<br>ison Se | nt<br>ociale N | 95<br>MAIRIE I<br>Mairie | 089 Mot d<br>DE SAINT-FLO | lirecteur toto<br>UR |                | ]<br>]<br>]   | Client ina | actif Dal | te inactivité |        |                        |                        |              |
| Copier           |   | Gé         | énéral              | D              | étail                    | Tarif familles            | Tarif articles       | Adresses sites | Implantations | Facture    | Comma     | ndes BL       |        | Devis Art              | ticles vendus Adresses | fact.        |
|                  |   |            | Docun               | nents          | (                        | Clients liés              | Consignes            | s Ré           | glements      | RIB        |           | CRM           |        | C.A.                   | Chorus                 |              |
|                  |   | ÷          | ¢                   | ¢<br>Code      | Client                   | P Raiso                   | on Sociale           |                | A A           | ction ,0   | Public    | Date D        | Traité | Date fin<br>traitement | ¢<br>Utilisateur ,≏    | ) <b>)</b> » |
|                  |   | 2          |                     | 9589           |                          | MAIRIE DE                 | Saint-Flour          | MA             | Mail          |            |           | 27/02/2018    | 1      |                        | PG Patrick Gauche      |              |
|                  |   | R          | Ø                   | 9589           |                          | MAIRIE DE SA              | INT-FLOUR            | MA             | Mail          |            |           | 08/01/2018    |        |                        | PG Patrick Gauchez     |              |
|                  |   | Ş          |                     | 9589           |                          | MAIRIE DE SA              | INT-FLOUR            | AP             | Appel         |            |           | 03/01/2018    |        |                        | PG Patrick Gauchez     |              |
|                  |   |            | Ø                   | 9589           |                          | MAIRIE DE SA              | INT-FLOUR            | RDV            | Rendez-vous   | ;          |           | 03/01/2018    |        |                        | PG Patrick Gauchez     |              |
|                  |   | ۹          |                     | 9589           |                          | MAIRIE DE SA              | INT-FLOUR            | AP             | Appel         |            |           | 06/01/2018    |        |                        | PG Patrick Gauchez     |              |
|                  |   | C          |                     | 9589           |                          | MAIRIE DE SA              | INT-FLOUR            | TA             | Tache         |            |           | 03/01/2018    |        |                        | U1 Utilsateur 1        |              |
|                  |   | 6          |                     | 9589           |                          | MAIRIE DE SA              | INT-FLOUR            | TA             | Tache         |            |           | 03/01/2018    |        |                        | U1 Utilsateur 1        | 4            |
|                  |   |            |                     |                |                          |                           |                      |                |               |            |           |               |        |                        |                        |              |
|                  |   |            |                     |                |                          |                           |                      |                |               |            |           |               |        |                        |                        |              |
|                  |   |            |                     |                |                          |                           |                      |                |               |            |           |               |        |                        |                        |              |
|                  |   |            |                     |                |                          |                           |                      |                |               |            |           |               |        |                        |                        |              |

La liste des actions concernant le client sont affiché dans ce tableau. On peut consulter les actions de l'utilisateur en cours, ainsi que les actions publiques des autres utilisateurs. Il est possible d'ajouter des actions, modifier ou copier celles qui existent déjà ou encore en supprimer.

| Actions 🔺 | Visualis               | ation                                                                                                    |                                                                                                    |                                                                                                    |    |
|-----------|------------------------|----------------------------------------------------------------------------------------------------|----------------------------------------------------------------------------------------------------|----------------------------------------------------------------------------------------------------|----|
|           | Code client            | 9589                                                                                                    |                                                                                                    | Identifiant interne                                                                                                    | 16 |
| Annuler   | Raison sociale         | MAIRIE DE SAINT-FLOUR                                                                                                    |                                                                                                    |                                                                                                    |    |
|           | Action                 | Mail 💽 🖄 🔲 Public                                                                                                    |                                                                                                    |                                                                                                    |    |
|           | Date                   | 08/01/2018                                                                                                    |                                                                                                    |                                                                                                    |    |
|           | Date rappel            | 17/01/2018 Rappel effectué                                                                                                    |                                                                                                    |                                                                                                    |    |
|           | Date fin de traitement | Traité                                                                                                    |                                                                                                    |                                                                                                    |    |
|           | Personne concernée     | Utilsateur 1 🔹                                                                                                    | Vu Date vu 23/10/2019                                                                                | Rappel vu Rappel date vu                                                                                                    | 46 |
|           | Personne concernée     | Utilisateur 2                                                                                                    | 🔲 Vu Date vu 🔛                                                                                       | Rappel vu Rappel date vu                                                                                                    | 1  |
|           | Personne concernée     | •                                                                                                    | 🔲 Vu Date vu                                                                                         | Rappel vu Rappel date vu                                                                                                    | 4  |
|           |                        |                                                                                                    |                                                                                                    |                                                                                                    |    |
|           |                        |                                                                                                    |                                                                                                    |                                                                                                    |    |
|           |                        | ∳ ∳ <sub>Fic</sub>                                                                                                    | ୍ୟି <sup>†</sup> taille ୍ୟି Date                                                                     | ୍ଦ୍ୟ <sup>e</sup> Heure ୍ଦ୍                                                                                                    |    |
|           |                        | <ul> <li>Fic</li> <li>Demande de code_20191022.docx</li> <li>Demande de code 20191022.ddf</li> </ul>                                              | ୍ତ୍ <sup>+</sup> taille ୍ଦ୍ <sup>+</sup> Date<br>48860<br>76591                                      | Q <sup>♦</sup> Heure Q<br>22/10/2019 10:09:49<br>22/10/2019 10:12:55                                                                                                    |    |
|           |                        | <ul> <li>♥ Fic</li> <li>♥ Fic</li> <li>♥ Demande de code_20191022.docx</li> <li>■ Demande de code_20191022.pdf</li> <li>■ maFusion.pdf</li> </ul> | ୍ଦ୍ଦି taille ଦ୍ଦି Date<br>48860<br>76591<br>198604                                                   | Q <sup>●</sup> Heure Q<br>22/10/2019 10:09:49<br>22/10/2019 10:12:55<br>12/11/2019 13:50:211 ☞                                                                                                    |    |
|           |                        | <ul> <li>Fic</li> <li>Demande de code_20191022.docx</li> <li>Demande de code_20191022.pdf</li> <li>maFusion.pdf</li> <li>T1800130.pdf</li> </ul>  | <mark>্ব<sup>\$</sup> taille ্ব্ব<sup>\$</sup> Date<br/>48860<br/>76591<br/>198604<br/>134601</mark> | Image: Provide and the system         Image: Provide and the system         Im |    |

Il est possible de sélectionner 3 personnes concernées par l'action, utilisatrices du logiciel. Il existe le paramètre « CRM représentant » qui permet de sélectionner le représentant du client en tant que première personne concernée.

| Fiche paramètre        | in a second second                 |                                         |
|------------------------|------------------------------------|-----------------------------------------|
| Actions 🔥              |                                    | Paramère modification                   |
| ✓ Valider<br>★ Annuler | Paramètre                          | CRM Représentant                        |
|                        | préafficher le représentant client |                                         |
|                        |                                    |                                         |
|                        |                                    |                                         |
|                        |                                    |                                         |
|                        | 1.6 . 10                           |                                         |
| <b>i</b> Suggestions   | information                        | preamoner le representant client en CKM |
| 💐 Copie écran          |                                    |                                         |
| Autorisations          |                                    |                                         |

Remarque : le représentant du client fait parti de la liste des intervenants et les personnes concernées font parti de la liste des utilisateurs. Le lien se fait à la fiche utilisateur (intervenant associé)

| 🀐 Fiche Utilisateur |                                                                                               | J |
|---------------------|-----------------------------------------------------------------------------------------------|---|
| Actions 🔨           | Modification                                                                                  |   |
| 🗸 Valider           | Général Mail Complément                                                                       |   |
| × Fermer            | Profil outlook                                                                                |   |
|                     | Accès à ses seuls devis Accès à ses seuls clients Intervenant associé BELLON JEAN MARIE (004) |   |
|                     | Droit visa achat droit visa devis                                                             |   |
|                     | Visu prix revient et achat Droits facturation Droits facturation supérieurs                   |   |
|                     | Gestionnaire tarif Gestionnaire planning                                                      |   |

Le texte est un texte riche mais si vous l'envoyez par mail avec le paramètre HTML (celui qui permet d'avoir une image de signature) il sera transformé en texte simple.

La personne qui a saisie l'action a le droit de modification de tout sauf pour les cases vues des personnes concernées. Celles-ci en entrant dans SI2A pour les voir et les cocher facilement (voir plus loin). Elle peut néanmoins les cocher ou décocher avec la touche contrôle enfoncée.

Les personnes concernées ne peuvent que cocher/décocher le « vu » leur correspondant.

Un utilisateur administrateur a les mes droits que le créateur de l'action.

Des pièces peuvent être jointes à l'action (ajout, visualisation, suppression, transformation en pdf, courrier).

Il est possible d'ajouter des courriers (voir gestion des courriers)

Vous pouvez également envoyer cette action par mail. Si l'action a des pièces jointes le message suivant vous demande si vous voulez les inclure.

| Fiche Actio | ns Modification                              | x |
|-------------|----------------------------------------------|---|
|             | Voulez-vous joindre les pièces sélectionnées |   |
|             | Oui Non                                      |   |

La multi sélection se fait avec majuscule et ctrl.

| 🐐 Envoi un document |           |               |                                                                             |                   |           |                     |                           | - • × |  |  |
|---------------------|-----------|---------------|-----------------------------------------------------------------------------|-------------------|-----------|---------------------|---------------------------|-------|--|--|
| Actions 🔨           |           |               |                                                                             |                   |           |                     |                           |       |  |  |
| Envoyer     Annuler | Code      | eclient       | 9589                                                                        |                   |           |                     |                           |       |  |  |
| ••                  | Rais      | on Sociale MA | RIE DE SAINT-FLOUR                                                          |                   |           |                     |                           |       |  |  |
|                     |           | Mai           | rie                                                                         |                   |           |                     |                           | )     |  |  |
|                     | Dectinata | inee          |                                                                             |                   | Conies    |                     |                           |       |  |  |
|                     | Choix     | ♦ Nom         | o.≑ Mail                                                                    | »                 | Choix     | ♠ Nom               | ¢ Mail                    | 0 »   |  |  |
|                     |           | Utilisateur 2 | irauaisnel@inter-actif fr                                                   |                   |           | Aragon              | pgauchez@inter-actif fr   |       |  |  |
|                     |           | Aragon        | pgauchez@inter-actif.fr                                                     |                   |           | Fort                | cient@inter-actif.fr      |       |  |  |
|                     |           | Fort          | cient@inter-actif.fr                                                        |                   |           | Utilsateur 1        | cgauchez.sio@gmail.com    |       |  |  |
|                     |           |               |                                                                             |                   |           | Utilisateur 2       | jrauaisnel@inter-actif.fr |       |  |  |
|                     |           |               |                                                                             |                   |           | Test viaud ne pas u | dircom@viaud-incendie.fr  |       |  |  |
|                     |           |               |                                                                             |                   |           |                     |                           |       |  |  |
|                     |           |               |                                                                             |                   |           |                     |                           |       |  |  |
|                     |           |               |                                                                             | -                 |           |                     |                           | -     |  |  |
|                     |           |               |                                                                             |                   |           |                     |                           |       |  |  |
|                     | Sujet     | Envoi         |                                                                             |                   |           |                     |                           |       |  |  |
|                     | D.        | Z:\Donné      | Z:\Données\SI2A_DEMO\CRMPiecesJointes\DEM\16\\Demande de code_20191022.docx |                   |           |                     |                           |       |  |  |
|                     | Ø         | Z:\Donné      | es\SI2A_DEMO\CRMPiecesJointes\E                                             | EM\16\\Demande de | e code_20 | 191022.pdf          |                           |       |  |  |
|                     |           | Z:\Donné      | es\SI2A_DEMO\CRMPiecesJointes\E                                             | EM\16\\T1800130.p | df        |                     |                           |       |  |  |
|                     |           |               |                                                                             |                   |           |                     |                           |       |  |  |
|                     |           |               |                                                                             |                   |           |                     |                           |       |  |  |
|                     | Message   |               |                                                                             |                   |           |                     |                           | *     |  |  |
|                     |           | dddd          | ldddddddd                                                                   |                   |           |                     |                           |       |  |  |
|                     |           |               |                                                                             |                   |           |                     |                           |       |  |  |
|                     |           | Cordi         | alement,                                                                    |                   |           |                     |                           | =     |  |  |
|                     |           | Det           |                                                                             |                   |           |                     |                           | -     |  |  |
|                     |           | Patr          | ICK GAUCHEZ                                                                 |                   |           |                     |                           |       |  |  |
|                     |           | Cher          | de projet                                                                   |                   |           |                     |                           |       |  |  |
|                     |           | pgav          | chezeihler-dchilir                                                          |                   |           |                     |                           |       |  |  |
|                     |           |               | tor 🖊 atif 🔮                                                                | .73.27.40.37      |           | 10.00               |                           |       |  |  |
| i Suggestions       |           |               |                                                                             | nd point de la p  | pardieu   | -Bat C              |                           |       |  |  |
| 💐 Copie écran       |           | L             | 63                                                                          | 000 CLERMONT      | -FERRAN   | ND                  |                           |       |  |  |
| Autorisations       |           |               | S.                                                                          |                   |           |                     |                           | -     |  |  |
|                     |           |               |                                                                             |                   |           |                     |                           |       |  |  |

Le ou les personnes concernées de votre société sont sur fond violet et pré sélectionnés. En effet le plus souvent l'action doit être envoyée à vos collaborateurs plutôt qu'au client.

Menu / Tiers / Suivi des actions commerciales

Il est possible d'avoir accès à la liste de toutes les actions, avec filtres à la clé. Les actions disponibles sont celles :

- créées par l'utilisateur lui-même
- celles créées en public par les autres utilisateurs.
- Celles dont l'utilisateur est une des 3 personnes concernées possibles

Note : Les comptes administrateurs peuvent gérer toutes les actions, privées ou publiques, de n'importe quel utilisateur.

| Consultations actions commerciales            |    |      |                |                    |           |          |          |              |             |                     |               |                    |                 |                                         |                                                  |
|-----------------------------------------------|----|------|----------------|--------------------|-----------|----------|----------|--------------|-------------|---------------------|---------------|--------------------|-----------------|-----------------------------------------|--------------------------------------------------|
| Actions 🔨                                     |    |      |                |                    |           |          |          |              |             |                     |               |                    |                 |                                         |                                                  |
| Fermer                                        | ¢  | ¢    | Code<br>Client | Raison Sociale     | od<br>tic | Action P | Public   | ¢<br>Date ,⊃ | ¢<br>Traité | Date fin traitement | Utilisateur 🔎 | ∲<br>Date Rappel,⊘ | Rappe<br>traité | Commentaire 🔎                           | Personnes<br>concernées                          |
| Supprimer                                     | ٢  |      | 9534           | MICHELIN (MFP)     | AP        | Appel    | <b>V</b> | 05/03/2018   |             |                     | PG Patrick    | 31/03/2018         |                 | aaaaaaaaaaa<br>aaa                      | Utilsateur 1 vu le 2                             |
| Modifier                                      |    |      | 10028          | YVAN BEAL          | RD        | Rendez   | V        | 05/03/2018   |             |                     | PG Patrick Ga | 09/04/2018         |                 | bbbbbbbbbbbbbbbbbbbbbbbbbbbbbbbbbbbbbb  | Utilsateur 1 vu le 23/1                          |
| Copier                                        | 2  |      | 9589           | MAIRIE DE SAINT-FL | MA        | Mail     |          | 27/02/2018   | <b>V</b>    |                     | PG Patrick Ga | 28/03/2018         |                 | CCCCCCCCCCCCCCCCCCCCCCCCCCCCCCCCCCCCCCC | Utilsateur 1 vu le 23/1                          |
| Envoi mail                                    |    |      | 8              | Aaa                | RD        | Rendez   | <b>V</b> | 11/01/2018   |             |                     | PG Patrick Ga | 18/01/2018         |                 | <u>Mon texte est</u><br><u>beau</u>     | Patrick Gauchez<br>Utilsateur 1<br>Utilisateur 2 |
|                                               | 2  | Ø    | 9589           | MAIRIE DE SAINT-FL | MA        | Mail     |          | 08/01/2018   |             |                     | PG Patrick Ga | 17/01/2018         |                 | ddddddddddd<br>dd                       | Utilsateur 1 vu le 23/1<br>Utilisateur 2         |
|                                               | ٩  |      | 9589           | MAIRIE DE SAINT-FL | AP        | Appel    |          | 03/01/2018   |             |                     | PG Patrick Ga | 15/01/2018         |                 | eccecceccece                            | Utilsateur 1 vu le 23/1<br>Utilisateur 2         |
| Filtres 🚻 👟                                   | 齸  | Ø    | 9589           | MAIRIE DE SAINT-FL | RD        | Rendez   |          | 03/01/2018   |             |                     | PG Patrick Ga | 16/01/2018         |                 | esaai mail PJ                           | Patrick Gauchez<br>Utilsateur 1                  |
| Action                                        | Ç, |      | 9589           | MAIRIE DE SAINT-FL | AP        | Appel    |          | 06/01/2018   |             |                     | PG Patrick Ga | 17/01/2018         |                 |                                         |                                                  |
| Tous                                          | 6  |      | 9589           | MAIRIE DE SAINT-FL | TA        | Tache    |          | 03/01/2018   |             |                     | U1 Utilsateur | 18/01/2018         | <b>V</b>        |                                         | Utilsateur 1 vu le 23/1                          |
| Traitée                                       | 36 |      | 9589           | MAIRIE DE SAINT-FL | TA        | Tache    |          | 03/01/2018   |             |                     | U1 Utilsateur | 18/01/2018         | <b>V</b>        |                                         | Utilsateur 1 vu le 23/1                          |
| <ul> <li>Marcastrolán</li> </ul>              |    | [1]] | 9433           | BERNARD JOSEPH     | RD        | Rendez   |          | 05/01/2018   |             |                     | PG Patrick Ga | 11/01/2018         |                 | fini commentaire                        | Utilsateur 1                                     |
| <ul> <li>Non traites</li> <li>Tous</li> </ul> | ø  | Ø    | 9545           | AGRICULTURE BALT   | со        | Courrier |          | 11/01/2018   |             |                     | PG Patrick Ga | 18/01/2018         |                 | <u>Mon texte est</u><br><u>beau</u>     | Patrick Gauchez<br>Utilsateur 1<br>Utilisateur 2 |
| Rappel effectué                               | ø  |      | 9523           | PECHINEY CENTR'AL  | co        | Courrier |          | 03/01/2018   |             |                     | PG Patrick Ga | 16/01/2018         |                 |                                         | Utilsateur 1 vu le 23/1                          |
| Rappel non effectué                           | -  |      |                |                    |           |          |          |              |             |                     |               |                    |                 |                                         |                                                  |
|                                               |    |      |                |                    |           |          |          |              |             |                     |               |                    |                 |                                         |                                                  |
| Client 📁 🏓                                    |    |      |                |                    |           |          |          |              |             |                     |               |                    |                 |                                         |                                                  |
| - Tâche                                       |    |      |                |                    |           |          |          |              |             |                     |               |                    |                 |                                         |                                                  |
| Du                                            |    |      |                |                    |           |          |          |              |             |                     |               |                    |                 |                                         |                                                  |
|                                               |    |      |                |                    |           |          |          |              |             |                     |               |                    |                 |                                         |                                                  |
| Au                                            |    |      |                |                    |           |          |          |              |             |                     |               |                    |                 |                                         |                                                  |
| Rappel                                        |    |      |                |                    |           |          |          |              |             |                     |               |                    |                 |                                         |                                                  |
| Du 🔛                                          |    |      |                |                    |           |          |          |              |             |                     |               |                    |                 |                                         |                                                  |
| Au                                            |    |      |                |                    |           |          |          |              |             |                     |               |                    |                 |                                         |                                                  |
| i Suggestions                                 |    |      |                |                    |           |          |          |              |             |                     |               |                    |                 |                                         |                                                  |
| 💐 Copie écran                                 |    |      |                |                    |           |          |          |              |             |                     |               |                    |                 |                                         |                                                  |
| 4 Autorisations                               |    |      |                |                    |           |          |          |              |             |                     |               |                    |                 |                                         |                                                  |

Les actions sont les mêmes que depuis la fiche action. Le « copier » proposera de changer de client éventuellement. On peut envoyer le mail également depuis cette fenêtre. Pour les utilisateurs « personne concernée », en entrant dans le logiciel, la liste des actions qu'ils n'auront pas encore coché « vu » apparait dans la partie basse de l'écran principal. Bien sur si aucune action n'est concernée, rien n'apparaitra.

Si il y a une date de rappel, même si l'utilisateur a coché « vu », la tâche réapparaitra 15 jours avant la date de rappel et il devra cocher de nouveau « vu »

| Index       Text       Addd S       Social       IV       Verice       Control       IV       IV                                                                                                    | SIZA DEMO             | Annual Annual Annual Annual Annual |                                                                         |
|----------------------------------------------------------------------------------------------------|-----------------------|------------------------------------|-------------------------------------------------------------------------|
| Image: Image:                           |                       |                                    |                                                                         |
| Actor du CPM row encore vide           Indext rows and elder pare Parcial Couplers in 11/01/2019           Indext rows and elder pare Parcial Couplers in 11/01/2019           Indext rows andext rows andext rows and elder pare Parcial Couplers in 11/01/2                                                                                                    | 💩 🕼 🧲 🙎 💷 🚔 📓 🔟 🍈 📉 📉 | Ven. 13/12 - 10:53                 | a 🖉 🖹 🖬 🌏 🗇 📁 🖇 🖡                                                       |
| Attor du CPM non encore volde           Pendet svalu oriele par Pantos Gauches la 11,012/2015 mport : 10,12/2015           I Anas - Adde - rocc           Rest dels - rocc           Rest dels - rocc           Contro order par Pantos Gauches la 11,012/2015           Rest dels - rocc           Rest dels - rocc           Rest dels -                                                                                                    |                       |                                    |                                                                         |
| Actor & CPM non encore value           •••         Pendex vaua créde par Patick Gauchera te 11/01/2019           III an 1945         San 2017           III an 1945         San 2017 <td< td=""><td></td><td></td><td></td></td<>                                                                                                    |                       |                                    |                                                                         |
| Image: State and a CPM non-encore volation         Image: State and a CPM non-encore volation         Image: State                                                                                                    |                       |                                    |                                                                         |
| Action du CPM non encore vide         Perdeta viva a cide por Pariola Casches la 11.01/2018 rappel - 10/12/2019         B Asin - 1645 - core -         Image: Image: I                                                                                                    |                       |                                    |                                                                         |
| Katon du CRM non encore vide         Image sund cride par Parick Gauches la 11/01/2018 mppel 11/01/2018         Image sund cride par Parick Gauches la 11/01/2018         Image sund cride par Parick Gauches la 11/01/2018         Ima                                                                                                    |                       |                                    |                                                                         |
| Action du CPM non acrose visie         Non acrose visie         Non acrose v                                                                                                    |                       |                                    |                                                                         |
| Image: Control of the control of the control of th                           |                       | 3                                  |                                                                         |
| Image: State and begin Patick Sauches in 11/12/2019         Image: State and begin Patick Sauches in 11/01/2018         Image: State and begin Patick Sauches in 11/01/2018         Image: State and begin Patick Sauches                                                                                                    |                       |                                    | Action du CRM non encore visée >>>                                      |
| Market end boar         Market end boar         Market end boar         Counter order par Patrick Gaucher le 11/01/2018         Stef Androuut Ture Boar         Stef Androuut Ture Boar         Market end boar         Stef Androuut Ture Boar         Stef Androuut Ture Boar                                                                                                    |                       | ·                                  | Rendez-vous créée par Patrick Gauchez le 11/01/2018 rappel : 10/12/2019 |
| Image:       Register         Courter creders per Petod, Gaucher Is 11/01/2018       Sets AGRICULTURE DALTINAZARD ACOTTE         Image:       Sets AGRICULTURE DALTINAZARD ACOTTE         Image:       Management         Image:       Sets AGRICULTURE DALTINAZARD ACOTTE         Image:       Sets AGRICULTURE DALTINAZARD ACOTTE         I                                                                                                    |                       |                                    | Mon texte est beau                                                      |
| Roped     Counter office office                       |                       | 🖸 V.                               |                                                                         |
| Counter Code par Patick, Gaucher Ja 11/01/2018 Sets AGRCULTURE BALTHAGARD & COTTE Sets AGRCULTURE BALTHAGARD & COTTE Mon Lader, exit beau                                                                                                    |                       | Rappi                              | el                                                                      |
| Sets AGROULTURE BALTHADARO & COTTE  Mon Teste cel boar  Sets AGROULTURE BALTHADARO & COTTE  Mon Teste cel boar  Rendez vous créé par Pâtrisk Gauches la 11/12/2015  S859 MARIE DE SANT4LOUR  Made                                                                                                    |                       | (A)                                | Courrier créée par Patrick Gauchez le 11/01/2018                        |
| Man Itate est beau         Man Itate est beau         Man Itatest beau         Man                                                                                                    |                       |                                    | 9545 AGRICULTURE BALTHAZARD & COTTE                                     |
| Parder vous ordée par Patrok Gauches la 1/12/2019     Sette Avant de La Commentation de La Commentation de Commentation de La Commentation de La Commentation de |                       | 19 W                               | Mon texte est beau                                                      |
| Son Effective volus or Falleds (Bauches in 11/12/2019     Soto MARTIE DE SANT FLOUR     Made                                                                                                    |                       |                                    |                                                                         |
| Rendez vous créde par Patrick (Sauchet le 1/12/2019     Seb MARIE DE SANT-FLOUR     Muit                                                                                                    |                       |                                    |                                                                         |
| State De Sant Prodett                                                                                                    |                       | 50<br>50                           | Rendez-vous créée par Patrick Gauchez le 11/12/2019                     |
|                                                                                                    |                       |                                    | blabla                                                                  |
|                                                                                                    |                       |                                    |                                                                         |
|                                                                                                    |                       |                                    |                                                                         |
|                                                                                                    |                       |                                    |                                                                         |

Société en cours · SION DEMO

| ¢      | Action du CRM non encore visée                                          | ۵» م     |
|--------|-------------------------------------------------------------------------|----------|
| -      | Rendez-vous créée par Patrick Gauchez le 11/01/2018 rappel : 10/12/2019 | <b>^</b> |
|        | 8 Aaa - bbbb - cccc                                                     |          |
| 🗖 Vu   | Mon texte est beau                                                      |          |
| Pannal |                                                                         |          |
| Kupper |                                                                         |          |
|        |                                                                         |          |
| -      | Courrier créée par Patrick Gauchez le 11/01/2018                        | _        |
|        | 9545 AGRICULTURE BALTHAZARD & COTTE                                     |          |
| 🗖 Vu   | <u>Mon texte est beau</u>                                               |          |
|        |                                                                         |          |
| -      | Rendez-vous créée par Patrick Gauchez le 11/12/2019                     |          |
|        | 9589 MAIRIE DE SAINT-FLOUR                                              |          |
| 🔲 Vu   | blabla                                                                  |          |
|        |                                                                         | +        |

Il y a la possibilité de cocher directement ou en cliquant sur l'œil d'entrer dans la fiche de l'action.

Le but est de rappeler les utilisateurs concernés. S'ils ont besoin d'y retourner, il y a bien sur la gestion des actions commerciales (complètes), ou le rappel de la fenêtre popup

d'ouverture (seulement les actions non vues) en cliquant sur le bouton Ce bouton est invisible si en entrant dans SI2A l'utilisateur n'est concerné par aucune action non vue.